## 一. 登录网址 https://saas.itqm.com/

| ← → C □  A https://saas.itqm.com/#/login                      | Q om ∲ ··· ∨ 🔢 & 🦦 🂿 ≅ 💟 🗯 坐 5 ⊚ Ξ                        |
|---------------------------------------------------------------|-----------------------------------------------------------|
| 🕨   🌟 收職 👻 😨 登录入口 🔞 企査査 💿 销售易 🚥 运维后台 🚥 运营中台 🌍 🔗 勝讯云 💿 阿里云 💽 雪 | 登录   Pr Incer ITQM ③任务调度                                  |
| iTQM奇墨科技                                                      | 简体中文 ~                                                    |
| ITOM 欢迎您!                                                     |                                                           |
| 真正享用可控、安全、高效的云上服务,专注业务增长。                                     | <b>密码登录</b> 验证码登录                                         |
|                                                               | ▲ 時前入用户空<br><b>昨年末期为空</b><br>→ 時前入税時<br>世界不能为空<br>● 開発協議時 |
|                                                               | ☑ 自动登录 免费注册   応记密码                                        |
|                                                               | 登录                                                        |
|                                                               |                                                           |

二. 已有账号,直接密码登录/验证码登录,若未注册账号,点击"免费注册",输入注册信

息,成功注册。

| ITCM奇墨科技                               | 简体中文 ~                                                                                                    |
|----------------------------------------|----------------------------------------------------------------------------------------------------|
| ITQM 欢迎您!<br>真正享用可控、安全、高效的云上服务,专注业务增长。 | <b>密码登录</b> 验证码登录                                                                                                    |
|                                        | ▲ 請金入用户名<br><b>発写不能力2</b><br>← 請金入密時<br>電料不能力2                                                                                                    |
|                                        | <ul> <li>         間時給証券         <ul> <li>             ・通道量量             ・通道量量             ・通道             ・通道</li></ul></li></ul> |
|                                        |                                                                                                    |

| 请输入企业名称              |       |
|----------------------|-------|
| 输入企业名称               |       |
| zhengzhikai@itqm.com |       |
|                      |       |
| ••••••               | ×* 🔇  |
|                      |       |
| 请输入手机号码              |       |
| 输入手机号码               |       |
| 请输入验证码               | 获取验证码 |
|                      |       |
|                      |       |

三. 注册成功后,登录平台,点击右上角"激活"图标

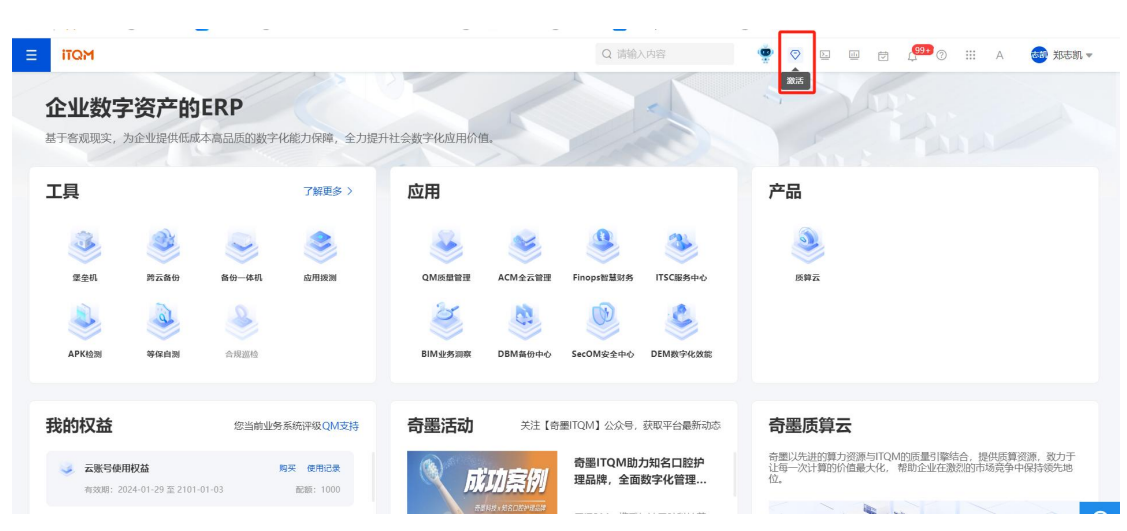

## 四.输入激活码,选择有效期开始时间即可

| 账号设置 / 激活升级<br>* 激活码                                         |
|--------------------------------------------------------------|
| * 激活码 清输入激活码                                                 |
| * 生效日期                                                       |
| 激活记录                                                         |
| 订单号         名称         价格         购买时间                       |
| 2410719547252740096 平台版本-旗舰版 ¥128,000.00 2024-01-22 17:21:43 |
|                                                              |